# การเข้าใช้ระบบ Sedona

1. เข้าเว็บ <u>https://sedonaweb.com/</u> จะปรากฎหน้าเว็บไซต์ดังภาพ

LEARN MORE

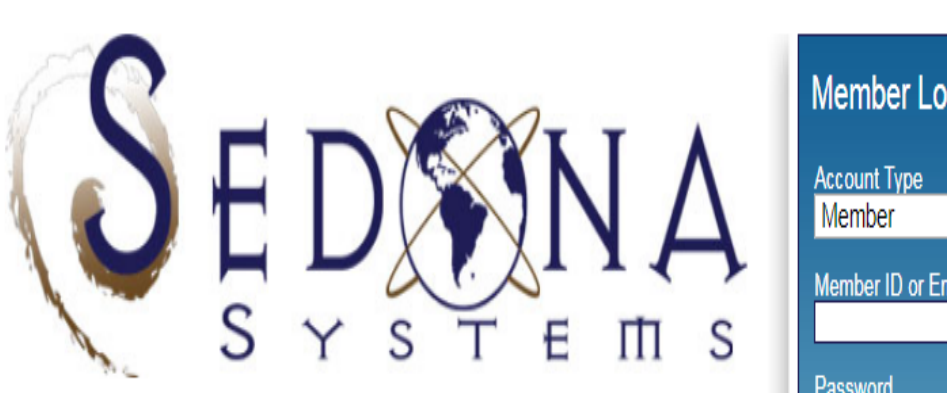

SEDONA is a self-service web database application that allows members to maintain their teaching, research, service, experience, development, credentials, and assessment records. Members can create a public site, automatically updated by SEDONA. Administrators may use SEDONA to automatically update school web pages, support accreditation, build rubrics to assess learning objectives, customize reports (including CVs), create database queries, web surveys, ePortfolios, evaluations, and benchmark faculty productivity using scorecards.

Visit our information website to learn more about SEDONA

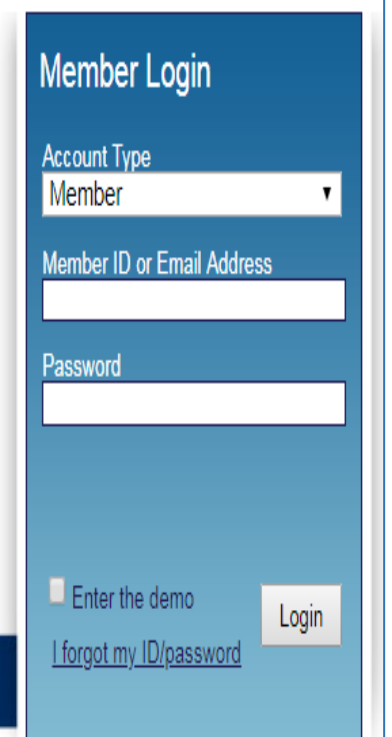

 กรอกข้อมูลเพื่อเข้าสู่ระบบตามลำดับ ดังภาพ ลำดับที่ 1 : Account Type ให้เลือก Member ลำดับที่ 2 : ใส่ Member ID และ Password (ตามที่ได้รับใน Email ของท่าน) จากนั้นกดปุ่ม Login เพื่อทำการล็อคอิน

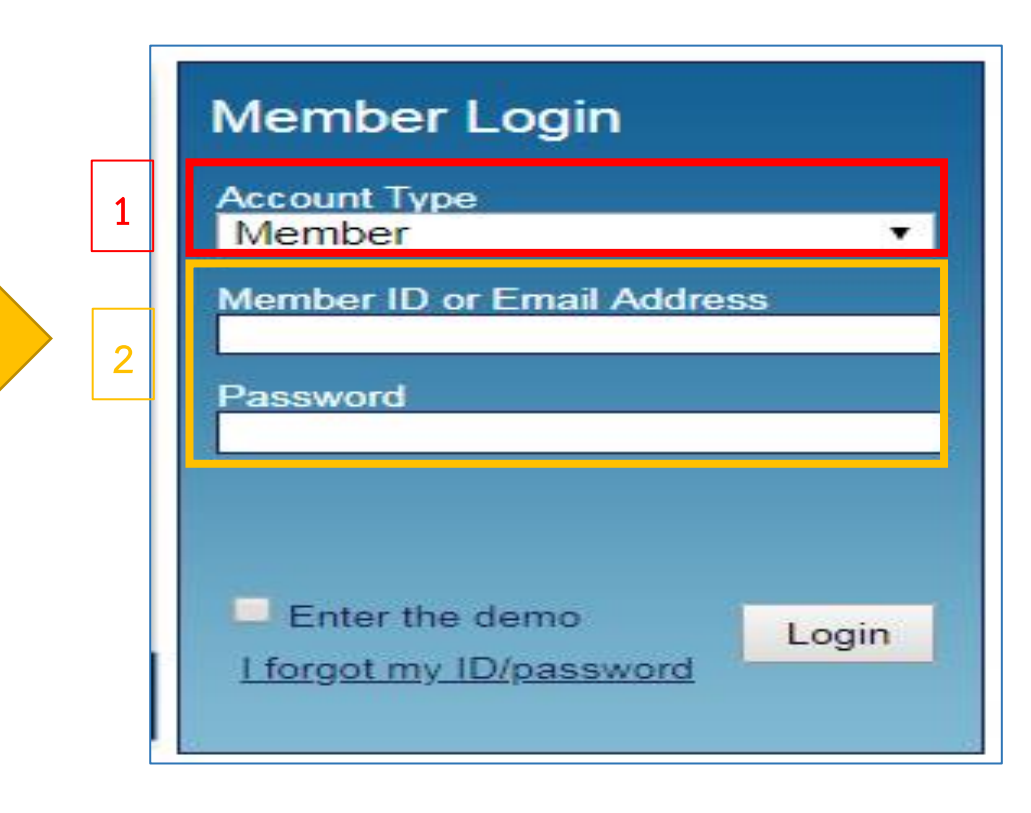

| 3. เมื่อล็อคอินเสร็จสิ้นระบบจะปรากฎดังภา<br>Khon Kaen University                                                                                                    | พ ให้ท่านคลิกที่ CV (Curriculu                                                                                  | m Vitae)                                                                            | ทางระบบจะมีการสอน (Tutorial) ซึ่งสามารถดูได้หลังจาก<br>เข้าไปในระบบแล้ว<br>You are viewing the Member console. |                                                                                                    |                   |  |
|----------------------------------------------------------------------------------------------------|----------------------------------------------------------------------------------------------------|-------------------------------------------------------------------------------------|----------------------------------------------------------------------------------------------------|----------------------------------------------------------------------------------------------------|-------------------|--|
| Image: Password       Scheme       Factor       Service       E         Research       Service       E         aweena       Kongchan, Ph.D., Lecturer       E         ome       Password       Scheme       FAQ       Definitions | Tip Directory Library ePortfolio                                                                                | Overview Tutoria                                                                    | 1                                                                                                    | CV                                                                                                    | Profile Home Sign |  |
| Templates   Reports                                                                                                    | Research Activities Entry                                                                                       | Service Activities                                                                  | s Entry                                                                                                    | Teaching Activities Entry                                                                               |                   |  |
| CV (Curriculum Vitae)<br>BIO Sketch (NIH, NSF)<br>Committees & Documents<br>Journal Listing / Lookup<br>Professional Development                                                                                                  | Articles in Journals<br>Articles in Proceedings<br>Articles-in-Progress<br>Books, Monographs<br>Chapters, Cases | Community Servio<br>Institutional Servio<br>Professional Servio<br>Experience Activ | ce<br>ce<br>vice<br><b>rities Entry</b>                                                                        | Courses Taught<br>Exec / Prof Education<br>Teaching Activities<br>Teaching Schedule<br>Teaching Syllabi |                   |  |
| Research Activities<br>Service Activities<br>Builders & Tools                                                                                                    | Gonterence Presentations<br>Grants & Gifts<br>Patents & Trademarks<br>Research Reports                          | Consulting Experi<br>Employment Expe<br>Paid Service Expe                           | ience<br>erience<br>erience                                                                                    | Other Activities Entry<br>Honors/Awards/Scholarships                                                    |                   |  |
| Survey Builder                                                                                                    | Software Development<br>Other Research                                                                          | Credentials Entry                                                                   | /                                                                                                    | Miscellaneous                                                                                           |                   |  |
| Template Builder<br>Uploads Tool                                                                                                    | Admin Permissions Granted                                                                                       | Academic Degree<br>Courses Taken<br>Licensures / Certi                              | es                                                                                                    | Message Center                                                                                          |                   |  |
|                                                                                                    |                                                                                                    | Professional Deve<br>Professional Mem                                               | elopment<br>nberships                                                                                          |                                                                                                    |                   |  |

ท่านสามารถกรอกข้อมูล ในหัวข้อต่างๆ โดยไม่ต้องเข้าที่ CV (Curriculum Vitae) ได้เช่นกัน

# 4. เมื่อท่านคลิกที่ CV (Curriculum Vitae) จะปรากฎดังภาพ ซึ่งในแต่ละหัวข้อ จะมีคำอธิบายข้อมูลที่ท่านต้องกรอกอยู่ใต้หัวข้อนั้นๆ

|                                                                                                    | TEACHING                                                                                                    |
|----------------------------------------------------------------------------------------------------|----------------------------------------------------------------------------------------------------|
| Paweena Kongchan, Ph.D.                                                                                                    | Courses Taught [Edit]                                                                                                    |
| Accounting                                                                                                    | This component pull unique courses from the Teaching Schedules, and also lets you enter courses you have taught at other universities                                                      |
| School of Business<br>kpaweena@kku.ac.th                                                                                                    | Teaching Activities [Add]                                                                                                    |
|                                                                                                    | activities                                                                                                    |
| Academic Background [Add]                                                                                                    | Executive or Professional Education [Add]                                                                                                    |
| Enter/edit degrees other than your highest degree                                                                                                    | Enter your Executive and/or Professional Education activities                                                                                                    |
| Edit] Ph.D. RMIT University, 2013.                                                                                                    | INTELLECTUAL CONTRIBUTIONS                                                                                                    |
| [Edit] [X] M.B.A. Kasetsart University, 2006.                                                                                                    | Refereed Articles [Add]                                                                                                    |
| [Edit] [X] Other Khon Kaen University, 2003.                                                                                                    | Enter papers you have written that have been accepted or published as articles in journals. Refereed intellectual contributions have been subjected to under the 'Other' research category |
| Professional Certifications [Add]                                                                                                    | Refereed Proceedings [Add]                                                                                                    |
| Enter your current and past professional certifications                                                                                                    | Enter papers published in conference proceedings. Refereed intellectual contributions have been subjected to scrutiny by academic peers or practition                                      |
| Professional Memberships [Add]                                                                                                    | Non-Refereed Articles [Add]                                                                                                    |
| Enter your memberships in professional organizations                                                                                                    | Enter papers you have written that have been accepted or published as articles in journals. Non-refereed intellectual contributions have not been subjective                               |
| WORK EXPERIENCE                                                                                                    | invited pieces). Enter book reviews under the 'Other' reserch category                                                                                                    |
| Work Experience [Add]                                                                                                    | Non-Refereed Proceedings [Add]                                                                                                    |
| Enter positions you have held during your career, both professional and academic                                                                                                    | Enter papers published in conference proceedings. Non-refereed intellectual contributions have not been subjected to scrutiny by academic peers or p                                       |
|                                                                                                    | Invited Articles/Reviews [Add]                                                                                                    |
| Consulting Experience [Add]                                                                                                    | Articles invited by the journal editor. These, by definition, do not go through the normal referred process                                                                                |
| Enter relevant practical experience, such as consulting activities and other partnerships with the business community                                                                  | Books, Monographs, Compilations, Manuals [Add]                                                                                                    |
| Paid Service Experience [Add]                                                                                                    | Enter information about a scholarly book or text book that has been accepted and/or published. Refereed intellectual contributions have been subjecte                                      |
| Enter interaction activities you have had with your profession. Among other types of professional interaction, compensated professional service is appropriate here (i.e. service etc. | Chapters, Cases, Readings, Supplements [Add]                                                                                                    |

3

#### คำอธิบายของแต่ละหัวข้อ

| Academic Background [Add] ປາະງັ              | <b>โ</b> การศึกษา        |
|----------------------------------------------|--------------------------|
| Enter/edit degrees other than your highest o | legree                   |
| [Edit] M.B.A. Khon Kaen Universit            | y, 2009.                 |
| [Edit] [X] B.B.A. Khon Kaen Unive            | ersity, 2004.            |
| Professional Certifications [Add]            | ประกาศนียบัตรด้านวิชาชีพ |
| Enter your current and past professional cer | tifications              |
| Professional Memberships [Add]               | การเป็นสมาชิกองค์กรเอกชน |
| Enter your memberships in professional org   | anizations               |

#### WORK EXPERIENCE

Work Experience [Add] ตำแหน่งงานในปัจจุบัน

Enter positions you have held during your career, both professional and academic

**Consulting Experience** [Add] การให้คำปรึกษา

Enter relevant practical experience, such as consulting activities and other partnerships with the business community

[Edit] [X] 2019: Project Leader: of Feasibility Study Project for Forest Industry Organization

[Edit] [x] 2017: Financial Planning for Smart Farmers Project in Konsawan

Paid Service Experience [Add] การเป็นกรรมการบริษัท กรรมการบริหารต่างๆ

Enter interaction activities you have had with your profession. Among other types of professional interaction, compensated professional service is appropriate here (i.e. service on the board of a for-profit organization, expert testimony, etc.

#### TEACHING

# Courses Taught [Edit]

วิชาที่สอน

This component pull unique courses from the Teaching Schedules, and also lets you enter courses you have taught at other universities

#### Courses taught, but not in the Schedule:

Bachelor :

International Financial Management **Financial Derivatives** Equity and Fixed Income Instruments Analysis Corporate Finance **Financial Research** Financial Valuation and Value Creation Seminar in Finance Cooperative Education in Finance Government Financial Management กิจกรรมการสอนต่างๆ Teaching Activities [Add] Enter your teaching activities. Depending on how your college/school chooses to define them, teaching activities might include student advising, collaborating with students on research, sponsoring a student club, or other teaching activities กิจกรรมสำหรับผู้บริหาร Executive or Professional Education [Add] Enter your Executive and/or Professional Education activities

#### INTELLECTUAL CONTRIBUTIONS

#### Refereed Articles [Add] วารสารที่ได้รับการอ้างอิง

Enter papers you have written that have been accepted or published as articles in journals. Refereed intellectual contributions have been subjected to scrutiny by academic peers or practitioners prior to publication. Enter book reviews under the 'Other' research category

Refereed Proceedings [Add] การประชุมวิชาการที่ได้รับการอ้างอิง

Enter papers published in conference proceedings. Refereed intellectual contributions have been subjected to scrutiny by academic peers or practitioners prior to publication

# Non-Refereed Articles [Add] วารสารที่ไม่ได้รับการอ้างอิง

Enter papers you have written that have been accepted or published as articles in journals. Non-refereed intellectual contributions have not been subjected to scrutiny by academic peers or practitioners prior to publication (this includes invited pieces). Enter book reviews under the 'Other' reserch category

#### Non-Refereed Proceedings [Add] การประชุมวิชาการที่ไม่ได้รับการอ้างอิง

Enter papers published in conference proceedings. Non-refereed intellectual contributions have not been subjected to scrutiny by academic peers or practitioners prior to publication

Invited Articles/Reviews [Add] บทความต่างๆ

Articles invited by the journal editor. These, by definition, do not go through the normal referred process

#### Books, Monographs, Compilations, Manuals [Add] <sup>Vit</sup>

ๆ หนังสือ/คู่มือต่างๆ

Enter information about a scholarly book or text book that has been accepted and/or published. Refereed intellectual contributions have been subjected to scrutiny by academic peers or practitioners prior to publication

#### Chapters, Cases, Readings, Supplements [Add]

การเขียนข้อมูลเป็นบทๆ

Enter information about a chapter published in a scholarly book or text book. Refereed intellectual contributions have been subjected to scrutiny by academic peers or practitioners prior to publication

| Presentations of Pefereed Papers [Add]                                                                                                    | การนำเสนอบทความที่ได้รับการอ้างอิง                                                                                                    |  |  |  |  |
|----------------------------------------------------------------------------------------------------|----------------------------------------------------------------------------------------------------|--|--|--|--|
| Enter scholarly presentations you have made at scholarly conferences. Refereed intellectual contributions have been subjected to scrutiny by academic peers or practitioners prior to publication. Presentations of non-research related papers and presentations at most on-campus semi-scholarly gatherings (e.g., the ACU Adams Center, ACU Technology Summit, ACU Summit) should not be entered here; enter them under the Professional Service category |                                                                                                    |  |  |  |  |
| Presentations of Non-Refereed Papers                                                                                                    | Add การนำเสนอบทความที่ไม่ได้รับการอ้างอิง                                                                                                    |  |  |  |  |
| Enter scholarly presentations you have made at schola<br>Presentations of non-research related papers and pres<br>enter them under the Professional Service category                                                                                                    | rly conferences. Non-refereed intellectual contributions have not been subjected to scrutiny by academic peers or practitioners prior to publication.<br>entations at most on-campus semi-scholarly gatherings (e.g., the ACU Adams Center, ACU Technology Summit, ACU Summit) should not be entered here; |  |  |  |  |
| Patents/Inventions [Add] สิทธิบัตร / ลิข                                                                                                    | สิทธิ์                                                                                                    |  |  |  |  |
| Enter any patents or copyrights that you have been gra                                                                                                    | nted                                                                                                    |  |  |  |  |
| Grants [Add] ทุนวิจัย                                                                                                    |                                                                                                    |  |  |  |  |
| Enter any external research grants that you have been                                                                                                    | awarded                                                                                                    |  |  |  |  |
| <b>Creative Activities</b> [Add] กิจกรรมสร้างส                                                                                                    | ารรค์ต่างๆ                                                                                                    |  |  |  |  |
|                                                                                                    |                                                                                                    |  |  |  |  |
| Papers Under Review Add งานวิจัยที่อ                                                                                                    | ยู่ในการตรวจสอบ<br>                                                                                                    |  |  |  |  |
| Working Papers [Add] งานวิจัยที่อยู่ในร                                                                                                    | ะหว่างการดำเนินการ                                                                                                    |  |  |  |  |
| Enter works-in-process, along with the status of their re                                                                                                    | views                                                                                                    |  |  |  |  |
| Software [Add] ซอฟต์แวร์ต่างๆ                                                                                                    |                                                                                                    |  |  |  |  |
| Enter any software applications that you have designed                                                                                                    | and created                                                                                                    |  |  |  |  |
| <b>Other Research</b> [Add] การวิจัยอื่นๆ                                                                                                    |                                                                                                    |  |  |  |  |
| Enter any research-related activities that do not fall into                                                                                                    | the other categories including published book reviews                                                                                                    |  |  |  |  |

#### **SERVICE**

### Service to the Institution [Add] หน้าที่ที่ได้รับมอบหมายจากคณะ/มหาวิทยาลัย

Enter information about all committee appointments other than formal college and department committees (i.e. university committees, dissertation committees, informal college and department duties and assignments, etc.) Formal college and department committees will be entered at the college and department levels by the administration

#### Service to the Profession [Add] การทำงานให้หน่วยงานภายนอก

Enter non-compensated service rendered to your profession. Committee appointments to professional associations, editor/reviewer duties, keynote/invited speeches, and moderator/discussant/panelist services at conferences, and presentation at most ACU venues (e.g., Adams Center, ACU Technology Summit, ACU Summit) generally are appropriate here

| <b>Service to the Community</b> [Add] การทำงานให้ชุมชน/สังคม                                                                                                    |
|----------------------------------------------------------------------------------------------------|
| Enter service rendered to the general public. Speeches and presentations to community groups are appropriate here, as are other types of community service                                                |
| Professional Development [Add] การเข้าร่วมอบรมและพัฒนาตนเอง                                                                                                    |
| Development is where you enter professional development activities (conferences, training, continuing professional education, etc.) in which you have participated                                        |
| Honors/Awards [Add] รางวัลที่ได้รับ                                                                                                    |
| Enter any honors and awards that have been bestowed upon you, as well as any grants or scholarships received. The difference between an honor and an award is that an award has money associate with it   |
| <b>Miscellaneous</b> [Add] อื่นๆ                                                                                                    |
| Enter other work you do as a faculty member that is not captured elsewhere in SEDONA (i.e. Course development, Mentoring activities, Web page design, Student placements, Student team evaluations, etc.) |

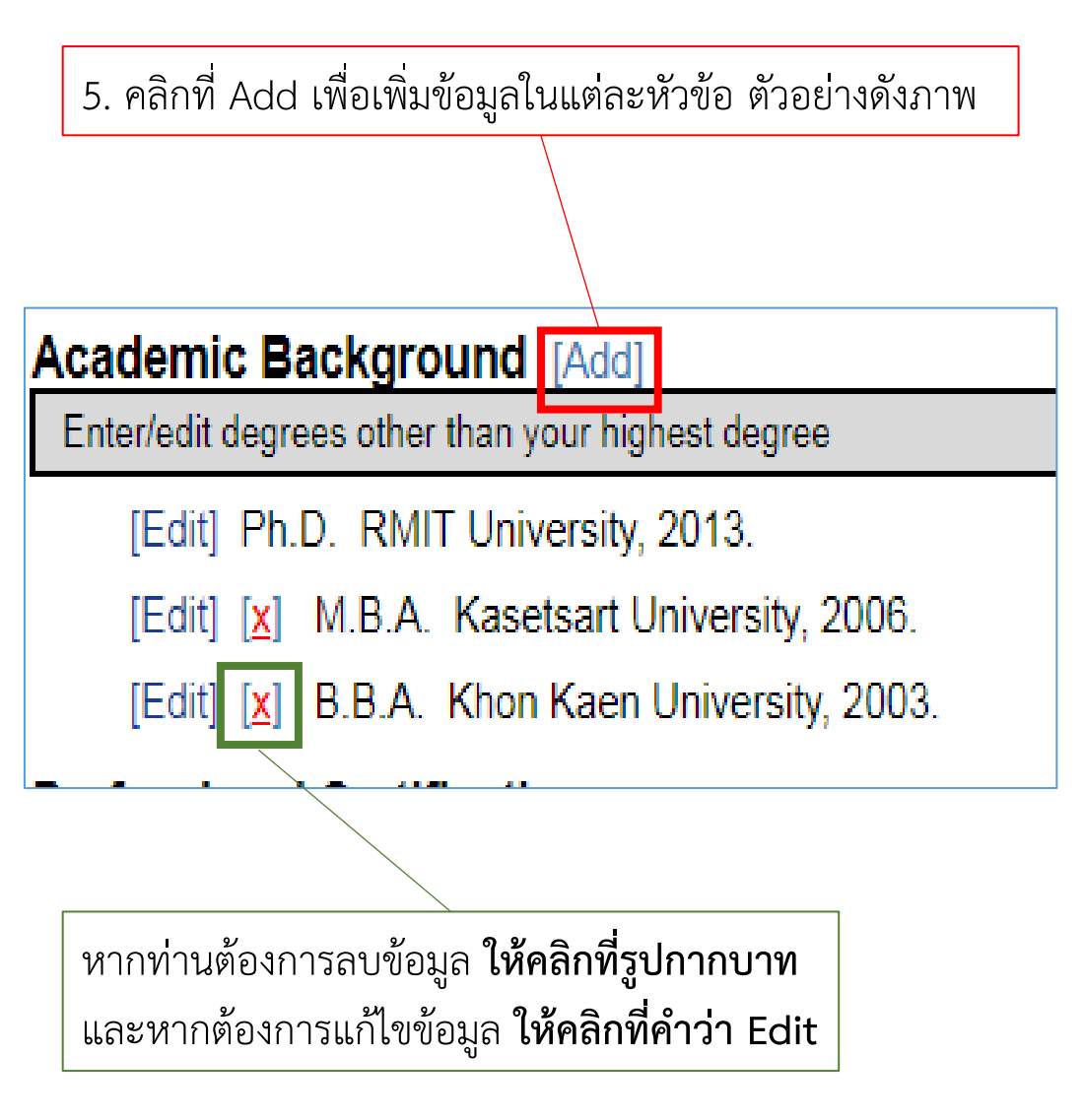

6. จะปรากฎหน้าต่างดังภาพ ให้ท่านกรอกข้อมูลในส่วนต่างๆ เมื่อกรอกข้อมูลเสร็จให้คลิก คำว่า Apply

| Year Granted*                                                             | • | Month Granted |  |
|---------------------------------------------------------------------------|---|---------------|--|
| Academic Degree *                                                         | • |               |  |
| Granting Institution                                                      |   |               |  |
| Location (City, State)                                                    |   |               |  |
| Major                                                                     |   |               |  |
| Emphasis                                                                  |   |               |  |
| Dissertation, Thesis,<br>or Paper Title<br>associated with this<br>degree |   |               |  |
|                                                                           |   |               |  |
|                                                                           |   |               |  |
|                                                                           |   |               |  |
|                                                                           |   |               |  |
|                                                                           |   |               |  |

ท่านสามารถกรอกข้อมูลในหัวข้อต่างๆ ทุกหัวข้อ ตามวิธีดังตัวอย่างนี้

# 7. หากท่านต้องการบันทึกไฟล์ของท่าน เป็น PDF หรือ Word ท่านสามารถคลิกที่คำว่า PDF หรือ Word ที่มุมขวาบน ดังภาพ

| on Kaen University<br>Reports Builders & Tools Research Service Experience Credentials Teaching Other<br>ena Kongchan<br>Print PDF                                                                                                    | r console. | Paweena Kongchan, Ph.D.<br>Assistant Professor<br>Accounting<br>School of Business<br>kpaweena@kku.ac.th                                                                                                    |
|----------------------------------------------------------------------------------------------------|------------|----------------------------------------------------------------------------------------------------|
| Paweena Kongchan, Ph.D. Assistant Professor Accounting School of Business kgaweena@kku.ac.th  Academic Background [Add] Enterledt degrees other than your highest degree [Edd] Ph.D. RMIT University. 2013 [Edd] [g] M.B.A. Kasetsart University. 2006. [Edd] [g] B.B.A. Khon Kaen University. 2003.  Professional Certifications [Add] Enter your current and past professional certifications Professional Memberships [Add] Enter your current and past professional certifications [Edd] [g] Federation of Accounting Professional organizations [Edd] [g] Federation of Accounting Professional University. |            | Academic Background<br>Ph.D. RMIT University, 2013.<br>M.B.A. Kasetsart University, 2006.<br>B.B.A. Khon Kaen University, 2003.<br>Professional Memberships<br>Tederation of Accounting Professions, Under the Royal Patronage of His Majesty the King, N/A<br>Work Experience<br>Teaching<br>Courses Taught<br>Courses Taught<br>Doctoral :<br>Financial Reporting and Management Control<br>Qualitative Research Methodology<br>Master :<br>Integrated Accounting Information<br>Seminar in Managerial Accounting<br>Business Research Methodology<br>Business Research Methodology<br>Business Research Methodo |

Refereed Articles

Articles in Refereed Journals

Publications in Refereed Conference Proceedings

Other

Tangvichien, S., & Kongchan, P. (2017). A Study of Cost Reduction Techniques for Tilapia Feeding Farm In@he Case of Fish Farms in Mahasarakham Province. Burapha Journal of Business Management, 6 (1), 51-64. **หมายเหตุ 1** : เฉพาะในส่วนของข้อมูลที่ต้องกรอกในกล่องข้อความ (ดังภาพ) การกรอกข้อมูลควร<u>ใช้ตัวอักษร Calibri (Body) ขนาดตัวหนังสือ 11</u> ตัวอย่าง หัวข้อ Courses Taught โดยทำตามขั้นตอนดังนี้

#### TEACHING

Courses Taught [Edit]

This component pull unique courses from the Teaching Schedules, and also lets you enter courses you have taught at other universities

# Edit Other Courses Taught Close Courses Taught From Teaching Schedules entered/uploaded by administration. Info Course Other Courses Taught Course Title

Courses you have taught that are not in the teaching schedules (either courses taught in terms prior to the loaded teaching schedules, or courses taught at other institutions). To include commas within a course name, escape it with one additional comma (i.e. Corporate,, Insolvency & Employment Law)

🛛 🖳 🛛 🖪 🔚 🗁 🖉 🗊 astřá HTML 🕞 🍘 🗔 🗙 🖈 🚳 📇 🚝 🍓 🚍 🚍

When copying/pasting from Microsoft Word, use the Paste as Plain Text or Paste from Word features ...

# 1. ปรับตัวอักษรจากไฟล์ Word ของท่าน โดย<u>ใช้ตัวอักษร Calibri (Body) ขนาดตัวหนังสือ 11</u>

|   | Calibri (Body) 🔹 11 📑 A 🔺 Aa 👻 🔌                                                                                                    | = + = +     | tantan kanalari (A) ( | AaBbCcDo      | AaBbCcDc  | AaBbCo     | AaBbCcE    | / |
|---|----------------------------------------------------------------------------------------------------|-------------|-----------------------|---------------|-----------|------------|------------|---|
|   | B $I \sqcup - abc X_2 X^2 \land - abc - x_2 X^2 \land - abc - x_2 Y^2 \land - abc - x_2 Y^2 \land - abc $ | EEE         | ≡闘 ≇∗ ⊉∗              | ▼ ¶ Normal    | ¶ No Spac | Heading 1  | Heading 2  |   |
| i | Font                                                                                                    | i           | Paragraph             | Es.           |           |            | Styles     |   |
|   |                                                                                                    | 1 · 2 · 1 # | 8 4 5 .               | 6 7 .         | 8         | 9 · · · 10 | · · · 11 # | 1 |
|   | TEACHING                                                                                                    |             |                       |               |           |            |            |   |
|   | · _ · · · · · · · · · · · · · · · · · ·                                                                                                    |             |                       |               |           |            |            |   |
|   |                                                                                                    |             |                       |               |           |            |            |   |
|   | Doct                                                                                                    | oral        | Financial Repor       | ting and Ma   | nagemen   | t Control  |            |   |
|   |                                                                                                    |             | Qualitative Res       | earch Metho   | odology   |            |            |   |
|   | Mas                                                                                                    | ster        | Integrated Acco       | ounting Infor | mation    |            |            |   |
|   |                                                                                                    |             | Seminar in Mar        | nagerial Acco | ounting   |            |            |   |
|   |                                                                                                    |             | Accounting Res        | earch in Pra  | ctices    |            |            |   |
|   |                                                                                                    |             | Research Meth         | odology in A  | ccounting | 5          |            |   |
|   |                                                                                                    |             | Business Resea        | rch Methodo   | ology     |            |            |   |
|   | Bach                                                                                                    | elors       | Preliminary Pri       | nciples of Ac | counting  |            |            |   |
|   |                                                                                                    |             | Intermediate A        | ccounting     |           |            |            |   |
|   |                                                                                                    |             | Accounting II         |               |           |            |            |   |
|   |                                                                                                    |             | Intermediate A        | ccounting II  |           |            |            |   |
|   |                                                                                                    |             | Management A          | ccounting     |           |            |            |   |
|   |                                                                                                    |             | Accounting for        | Profit Planni | ng and Co | ontrol     |            |   |
|   |                                                                                                    |             | Seminar in Mar        | nagerial Acco | ounting   |            |            |   |
|   |                                                                                                    |             |                       |               |           |            |            |   |

2. Copy ข้อมูลจากไฟล์ Word มาใส่ในกล่องข้อความของโปรแกรม เนื่องจากในโปรแกรมไม่สามารถปรับตัวอักษรได้ เมื่อเสร็จให้คลิก คำว่า Apply

| Into                              | Course                                                                          | Course Title                                                                                                    |
|-----------------------------------|---------------------------------------------------------------------------------|----------------------------------------------------------------------------------------------------|
| <b>Othe</b> ı<br>Cours<br>nstitui | <b>Courses Ta</b><br>es you have ta<br>ions). To inclu                          | <b>ught</b><br>ught that are not in the teaching schedules (either courses taught in terms prior to the loaded teaching schedules, or courses taught at othe<br>de commas within a course name, escape it with one additional comma (i.e. Corporate,, Insolvency & Employment Law) |
| Ū                                 | I B                                                                             | 🗄 🗄 🖉 🔄 qəsətər HTML 🔐 🎲 🗔 💌 🗙 🔹 🎲 📇 🏪 🍓 📰 🗮                                                                                                    |
| Doc<br>Fina<br>Qua<br>Mas<br>Inte | toral :<br>ncial Repor<br>litative Rese<br>ster :<br>grated Acco<br>inar in Man | ring and Management Control<br>Parch Methodology<br>unting Information<br>agerial Accounting                                                                                                    |

Close

หมายเหตุ 2 : ในบางหัวข้อ เช่น หัวข้อ Refereed Articles เมื่อคลิก Add จะปรากฎหน้าต่างดังภาพ ในส่วนของ Periodical จะมีตัวเลือกให้ท่าน เลือกประเภทวารสาร หากไม่มีวารสารของท่านในรายการ โปรดแจ้ง น.ส.วราภรณ์ ลิ้มทองกุล เพื่อเพิ่มข้อมูลในลำดับต่อไป

| Add Article in Journal             |                                                                                                    |
|------------------------------------|----------------------------------------------------------------------------------------------------|
| Title of Article *<br>Periodical * | To add <u>pending</u> records to the Sedona accounts of co-author<br>at Khon Kaen University, select your co-authors from the co<br>down list.                                                               |
| Status *                           | Journal Is Not In List - Being Petitioned<br>Asia Pacific Management Review                                                                                                    |
| Year Accepted *                    | Asian Journal Of Business And Accounting                                                                                                    |
| Academic Year *                    | Asian Social Science<br>Chulalongkorn Business Review                                                                                                    |
| Research Type *<br>Codes:          | Evidence-Based HRM<br>Executive Journal<br>International Business Management                                                                                                    |
| Engagement<br>Impact<br>Innovation | International Journal Of Applied Business And Economic Research<br>International Journal Of Economic Research<br>International Journal Of Pure And Applied Mathematics                                       |
| Mission                            | International Journal Of Sustainable Development And Planning                                                                                                    |
| Incentive Award                    | Journal Of Accountancy And Management<br>Journal Of Accounting Profession<br>Journal Of Advanced Research In Law And Economics<br>Journal Of Applied Economic Sciences<br>Journal Of Business Administration |
|                                    | Journal Of Business And Retail Management Research                                                                                                    |

หากท่านมีข้อสงสัยหรือสอบถาม สามารถติดต่อได้ที่ นายวสิษฐ์พล จิตละมุน เบอร์โทรศัพท์ : 061-9142356 Email : vasitpol@kku.ac.th นางสาววราภรณ์ ลิ้มทองกุล เบอร์โทรศัพท์ : 087-6426464 Line : fangfee Email : varali@kku.ac.th